## モックルコイン利用アプリ「チーカ(chiica)」の利用方法

お手持ちのスマートフォンで、下記のとおり操作してください。モックルコインは、チーカが無いと使用できません。

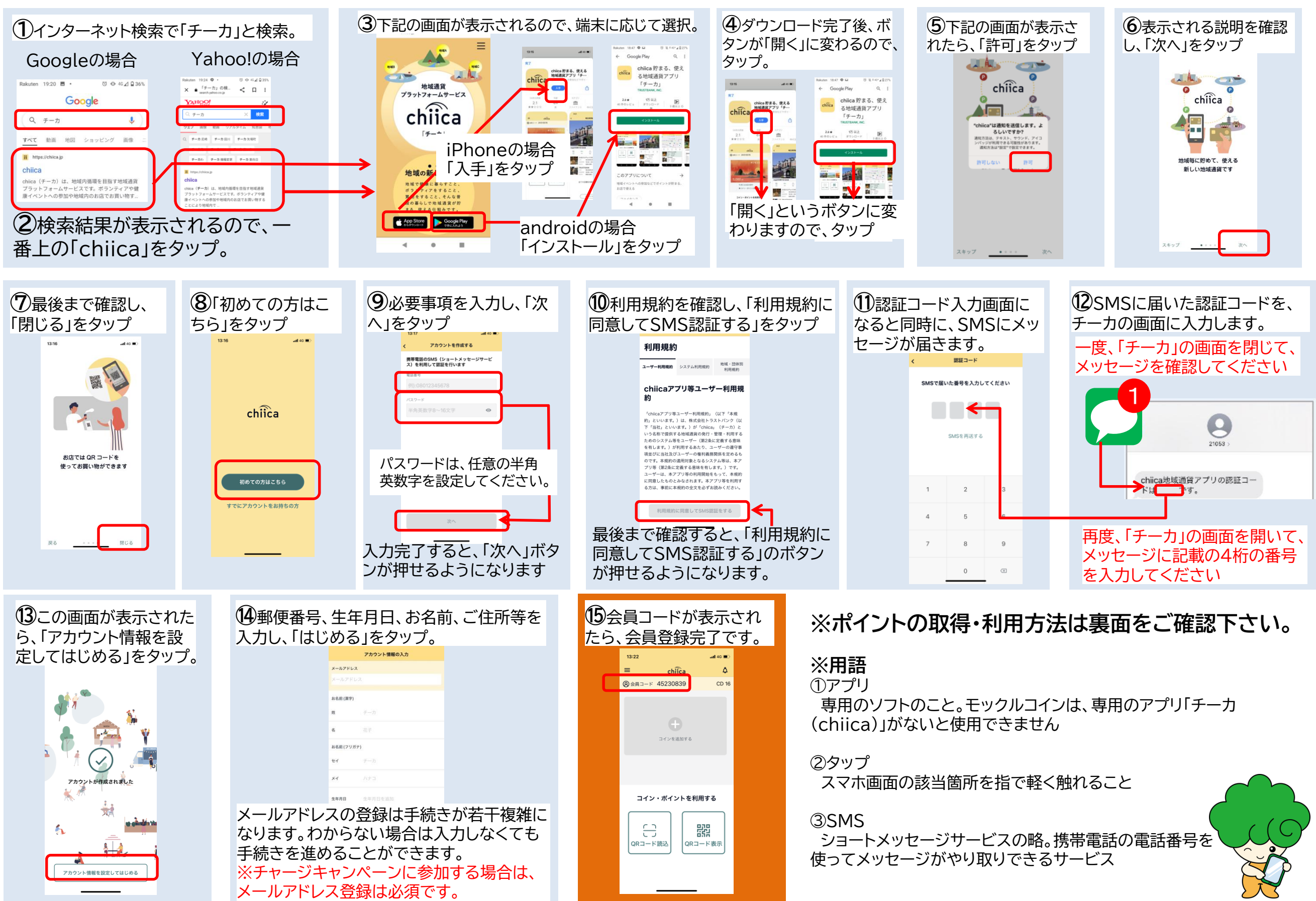